## Remote Authentication and Login Guidance Using Active Directory and RV34x Routers

## Objective

This article explains how to configure remote authentication using Windows Active Directory (AD) on Cisco RV34x series routers. In addition, information will be provided to avoid a potential login error.

## Introduction

When you configure the service authentication settings on the RV34x router, you need to select an external authentication method.

By default, the external database priority on the RV34x series router is RADIUS/LDAP/AD/Local. If you add the RADIUS server on the router, the Web Login Service and other services will use the RADIUS external database to authenticate the user. There is no option to enable an external database for Web Login Service alone and configure another database for another service. Once RADIUS is created and enabled on the router, the router will use the RADIUS service as an external database for Web Login, Site-to-Site VPN, EzVPN/3rd Party VPN, SSL VPN, PPTP/L2TP VPN, and 802.1x.

If you use Windows, Microsoft provides an internal AD Service. AD stores all of the essential information for the network including users, devices, and policies. Administrators use AD as a single place to create and manage the network. It facilitates working with interconnected, complex, and different network resources in a unified manner.

Once configured, anyone authorized can authenticate using the external AD option (present in Windows server OS) to use any specific service on the RV34x router. Authorized users can use the features provided, as long as they have the required hardware and software to use that type of authentication.

#### **Applicable Devices | Software Version**

- RV340 | 1.0.03.16
- RV340W | 1.0.03.16
- RV345 | 1.0.03.16
- RV345P | 1.0.03.16

#### **Table of Contents**

- Identify the Distinguished Name Value
- <u>Create a User Group for Active Directory</u>
- Add Active Directory Details on the RV34x Router
- What happens if you don't take the space out of the full name field?

## Identify the Distinguished Name Value

Access the Active Directory Users and Computers management interface on the Windows 2016

server. Select the **Users** container folder, right-click the mouse, and open **Properties**. Take note of the *DistinguishedName* value that will be used later in the RV34x router *User Container Path* field.

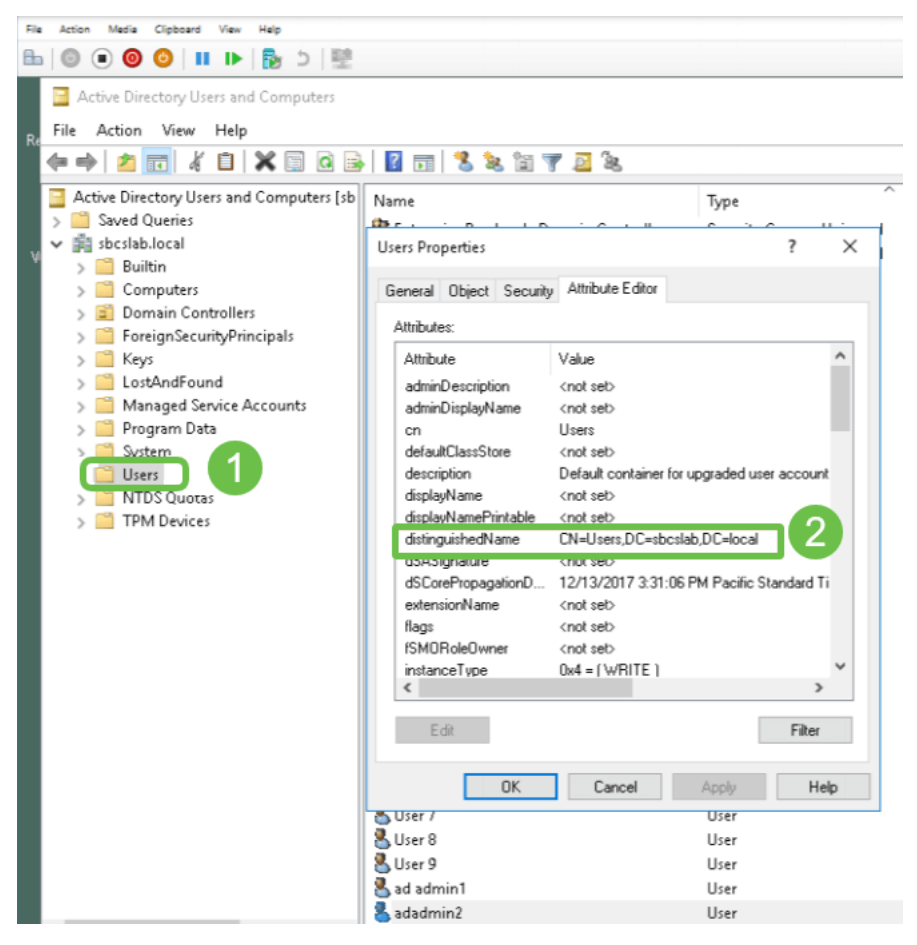

### **Create a User Group for Active Directory**

#### Step 1

Log into the RV34x series router. Navigate to **System Configuration > User Groups**.

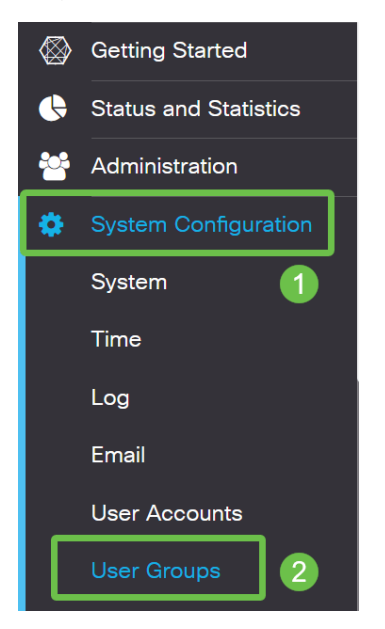

#### Step 2

Click on the **plus icon**.

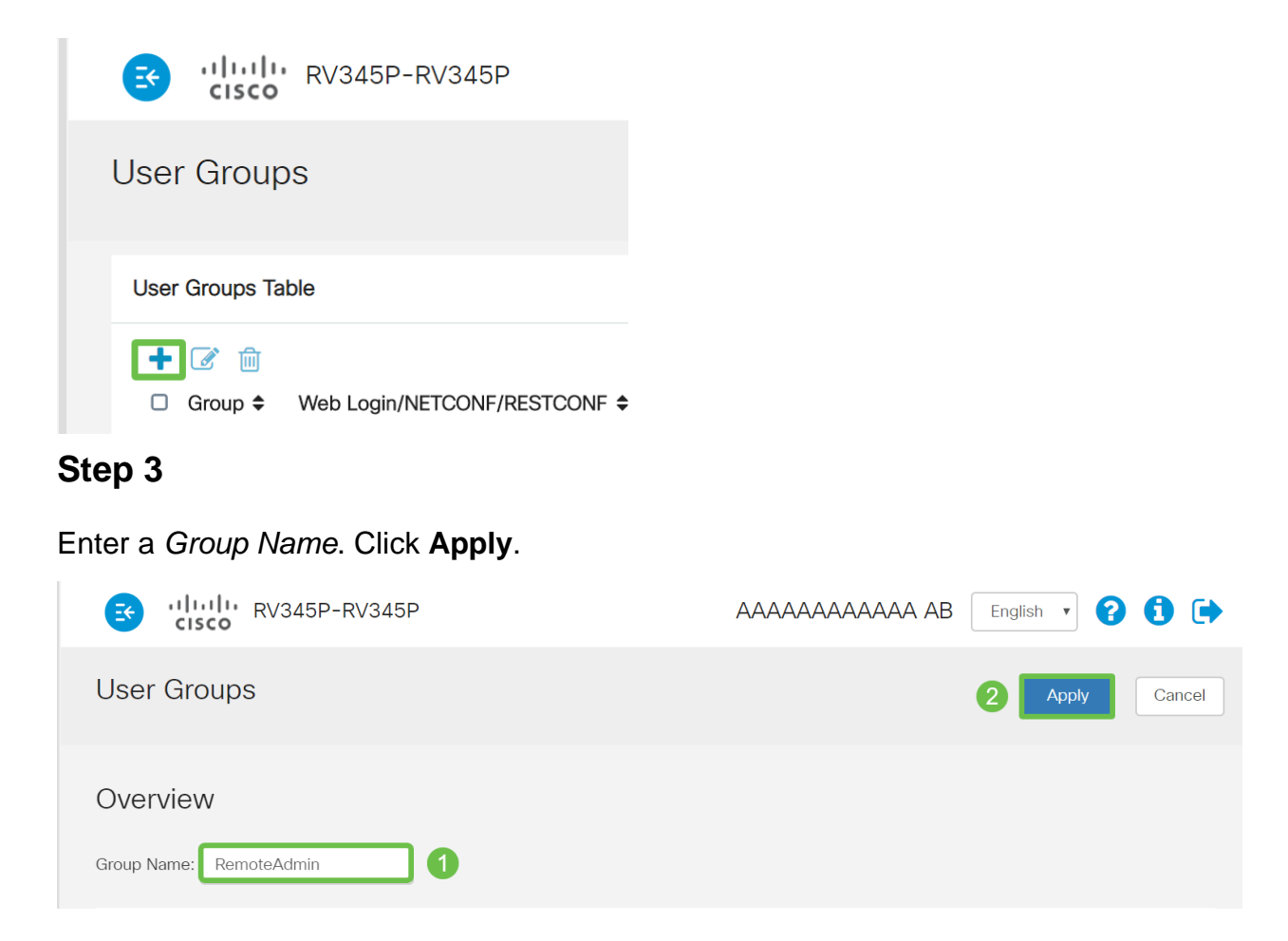

In this example, a *RemoteAdmin* User Group has been created.

#### Step 4

Click the checkbox next to the new User Group. Click the edit icon.

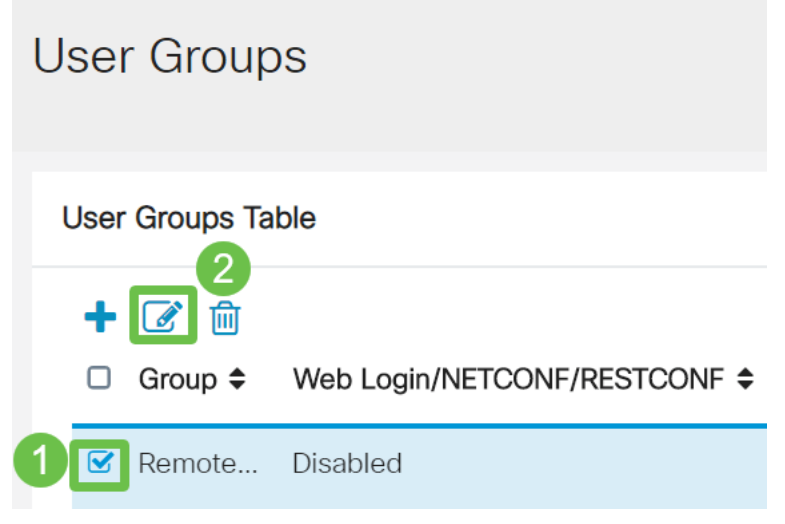

#### Step 5

Scroll down the page to Services. Click the Administrator radio button.

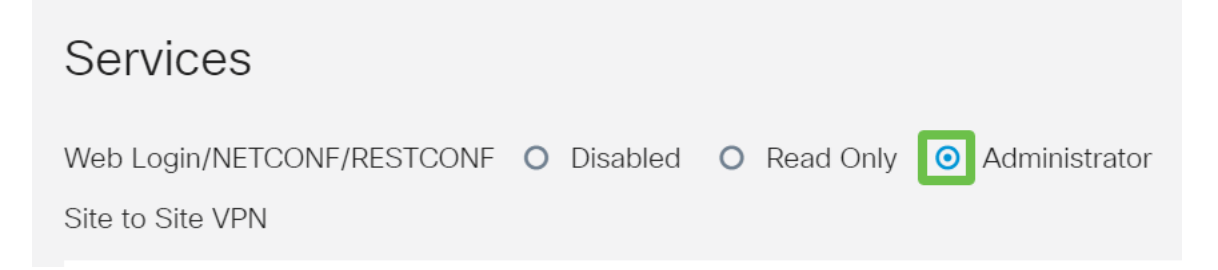

#### Step 6

#### Click Apply.

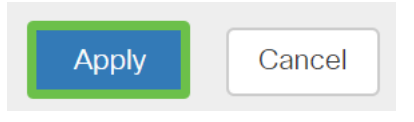

#### Step 7

You will now see the new User Group showing with Admin privileges.

|    |                                                 |   | ili<br>cis                                                                                         | sco R                          | V345P-router4491EF                                                                  |                                                |                                                                    |                                                  | cisco (admin                               | ) English                                              | • 🕜                                                     | 0      |
|----|-------------------------------------------------|---|----------------------------------------------------------------------------------------------------|--------------------------------|-------------------------------------------------------------------------------------|------------------------------------------------|--------------------------------------------------------------------|--------------------------------------------------|--------------------------------------------|--------------------------------------------------------|---------------------------------------------------------|--------|
| ⊗  | Getting Started                                 | U | ser Gro                                                                                            | oups                           |                                                                                     |                                                |                                                                    |                                                  |                                            | A                                                      | vlad                                                    | Cancel |
| ¢  | Status and Statistics                           | - |                                                                                                    |                                |                                                                                     |                                                |                                                                    |                                                  |                                            |                                                        |                                                         |        |
| ** | Administration                                  | ι | User Group                                                                                         | ps Table                       |                                                                                     |                                                |                                                                    |                                                  |                                            |                                                        |                                                         | ^      |
| ٠  | System Configuration                            |   | <b>-</b>                                                                                           | A                              |                                                                                     |                                                |                                                                    |                                                  |                                            |                                                        |                                                         |        |
|    | -                                               |   | <b>T</b> 🕑                                                                                         | ш                              |                                                                                     |                                                |                                                                    |                                                  |                                            |                                                        |                                                         |        |
|    | System                                          |   | Group                                                                                              | p 🗢                            | Web Login/NETCONF/RESTCONF \$                                                       | S2S-VPN \$                                     | EzVPN/3rd Party \$                                                 | SSL VPN \$                                       | PPTP 🗢                                     | L2TP 🗢                                                 | 802.1x \$                                               | ÷      |
|    | System<br>Time                                  | ( | Group                                                                                              | p <b>¢</b><br>oteAdmin         | Web Login/NETCONF/RESTCONF 🖨                                                        | S2S-VPN \$                                     | EzVPN/3rd Party \$                                                 | SSL VPN \$                                       | PPTP 🗢<br>Disabled                         | L2TP \$                                                | 802.1x :<br>Disabled                                    | •      |
|    | System<br>Time<br>Log                           | ( | Group Remo admir                                                                                   | <b>p ≑</b><br>oteAdmin<br>n    | Web Login/NETCONF/RESTCONF ¢<br>Admin<br>Admin                                      | S2S-VPN \$ Disabled Disabled                   | EzVPN/3rd Party<br>Disabled<br>Disabled                            | SSL VPN \$<br>Disabled<br>SSLVPNDef              | PPTP 🖨<br>Disabled<br>Enabled              | L2TP \$<br>Disabled<br>Enabled                         | 802.1x<br>Disabled<br>Enabled                           | :<br>] |
|    | System<br>Time<br>Log<br>Email                  | ( | Group Remo admin anyco                                                                             | p¢<br>oteAdmin<br>n<br>onnect  | Web Login/NETCONF/RESTCONF ¢<br>Admin<br>Admin<br>Disabled                          | S2S-VPN \$<br>Disabled<br>Disabled<br>Disabled | EzVPN/3rd Party \$ Disabled Disabled Disabled                      | SSL VPN \$<br>Disabled<br>SSLVPNDef<br>SSLVPNDef | PPTP \$ Disabled Enabled Disabled          | L2TP ¢<br>Disabled<br>Enabled<br>Disabled              | 802.1x =<br>Disabled<br>Enabled<br>Disabled             | ;      |
|    | System<br>Time<br>Log<br>Email<br>User Accounts | ( | <ul> <li>Group</li> <li>Remotion</li> <li>admining</li> <li>anycological</li> <li>guest</li> </ul> | p ♦<br>oteAdmin<br>n<br>onnect | Web Login/NETCONF/RESTCONF \$       Admin       Admin       Disabled       Disabled | S2S-VPN \$                                     | EzVPN/3rd Party \$<br>Disabled<br>Disabled<br>Disabled<br>Disabled | SSL VPN \$<br>Disabled<br>SSLVPNDef<br>Disabled  | PPTP \$ Disabled Enabled Disabled Disabled | L2TP \$<br>Disabled<br>Enabled<br>Disabled<br>Disabled | 802.1x =<br>Disabled<br>Enabled<br>Disabled<br>Disabled | •      |

## Add Active Directory Details on the RV34x Router

#### Step 1

Navigate to **System Configuration > User Accounts.** Select the *AD* option and click the **edit icon** to add the details for the AD server.

|     |                       | 3      | ·iliilii<br>cisco                                       | RV345P-rout        | er4491EF       |                             |  |      | cisco (admin) | English 🔻 | 8  | <b>()</b> () |  |  |
|-----|-----------------------|--------|---------------------------------------------------------|--------------------|----------------|-----------------------------|--|------|---------------|-----------|----|--------------|--|--|
| ⊗   | Getting Started       | Use    | er Accou                                                | nts                |                |                             |  |      |               | Арр       | ly | Cancel       |  |  |
| •   | Status and Statistics |        |                                                         |                    |                |                             |  |      |               |           |    |              |  |  |
| **  | Administration        | * Sho  | * Should have at least one account in the "admin" group |                    |                |                             |  |      |               |           |    |              |  |  |
| ۰ ( | System Configuration  |        |                                                         |                    |                |                             |  |      |               |           |    |              |  |  |
|     | System 1              | Rer    | Remote Authentication Service                           |                    |                |                             |  |      |               |           |    |              |  |  |
|     | Time                  | Rer    | mote Authenti                                           | cation Service Ta  | able           |                             |  |      |               |           |    | ^            |  |  |
|     | Log                   | 4      | - <b>(7</b> ) n                                         |                    |                |                             |  |      |               |           |    |              |  |  |
|     | Email                 |        | Enable \$                                               | Name 🗢             |                | Primary Server \$           |  | Back | kup Server 🗢  |           |    |              |  |  |
|     | User Accounts 2       |        | 8 0                                                     | AD 3               |                |                             |  |      |               |           |    |              |  |  |
|     | User Groups           | C      |                                                         | LDAP               |                |                             |  |      |               |           |    |              |  |  |
|     | IP Address Groups     | C      |                                                         | RADIUS             |                |                             |  |      |               |           |    |              |  |  |
|     | SNMP                  |        |                                                         |                    |                |                             |  |      |               |           |    |              |  |  |
|     | Discovery-Bonjour     | * Plea | ise input remo                                          | e authentication s | ervice configu | rations when it is enabled. |  |      |               |           |    |              |  |  |

#### Step 2

Enter the AD Domain Name, Primary Server, Port, and User Container Path details. Click Apply.

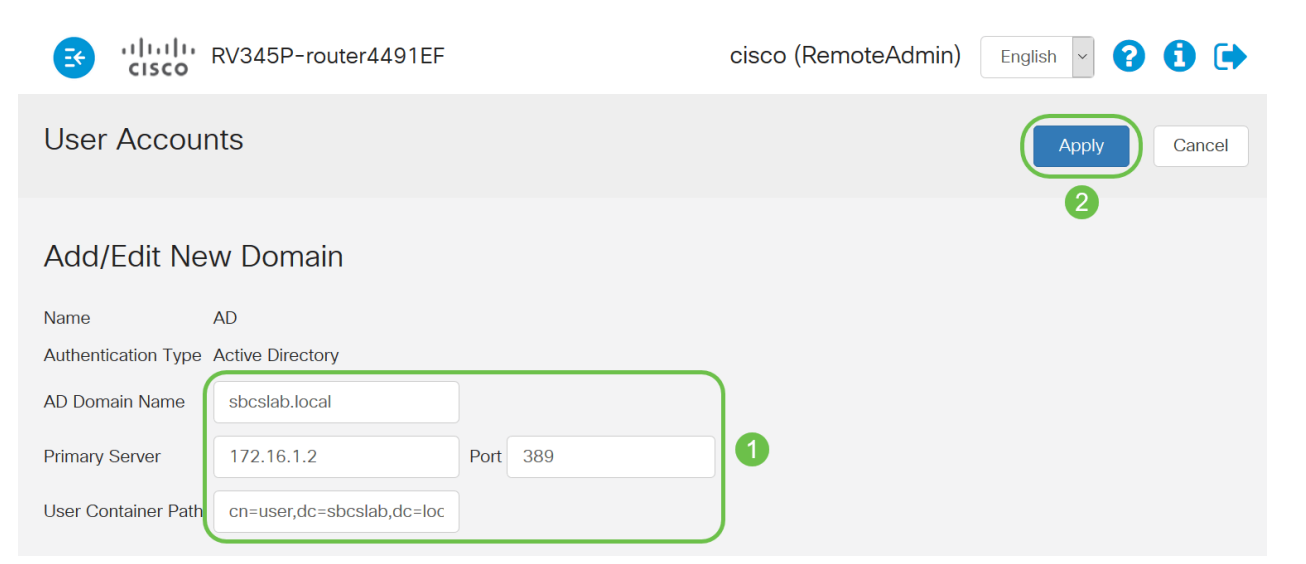

**Note**: You need to enter the *User Container Path* details captured from the Windows server in the **Identify the Distinguished Name Value** section of this article.

In this example, the details are *Cn=user,dc=sbcslab,dc=local*. The Lightweight Directory Access Protocol (LDAP) server default listening port is 389.

#### Step 3

In the AD, verify that the User Group is configured, and it matches router's User Group name.

| Action Media Clipboard View Help                                                                                                    |                                                                                                    |                                              |
|----------------------------------------------------------------------------------------------------|----------------------------------------------------------------------------------------------------|----------------------------------------------|
| 🕲 💿 🕲   II 🕩   🍢 🏷   🕎                                                                                                    |                                                                                                    |                                              |
| Active Directory Users and Computers<br>File Action View Help                                                                                                    | - 0                                                                                                    | ×                                            |
| Þ 🔿  📰 🖌 📋 🔀 🖾 🤒 🖬 🕫                                                                                                    |                                                                                                    |                                              |
| Active Directory Users and Computers [sbcslabfores<br>Saved Queries<br>Builtin<br>Computers<br>Domain Controllers<br>Domain Controllers<br>Computers<br>Computers<br>Compu | Type         ontrollers       Security Group - Universal         Security Group - Global         User         Security Group - Global         User         User         Security Group - Global         User         Security Group - Global         User         Security Group - Global         User         Security Group - Global         Security Group - Global         Security Group - Global         Security Group - Global         Security Group - Global         Security Group - Global         Security Group - Global         Security Group - Global         User         User         User         User         User         User         User         User         User         User         User |                                              |
| I                                                                                                    | Security Gro<br>Security Gro<br>User<br>User<br>User<br>User<br>Security Gro                                                                                                    | up - Global<br>up - Global<br>up - Universal |

#### Step 4

Under *New Object – User*, fill in *First name*, *Initials* and *Last name*, The *Full name* field will be populated automatically, showing a space between the first and last name.

The space between the first and last name in the *Full name* box must be deleted or it will not login properly.

This image shows the space in the Full name that must be deleted:

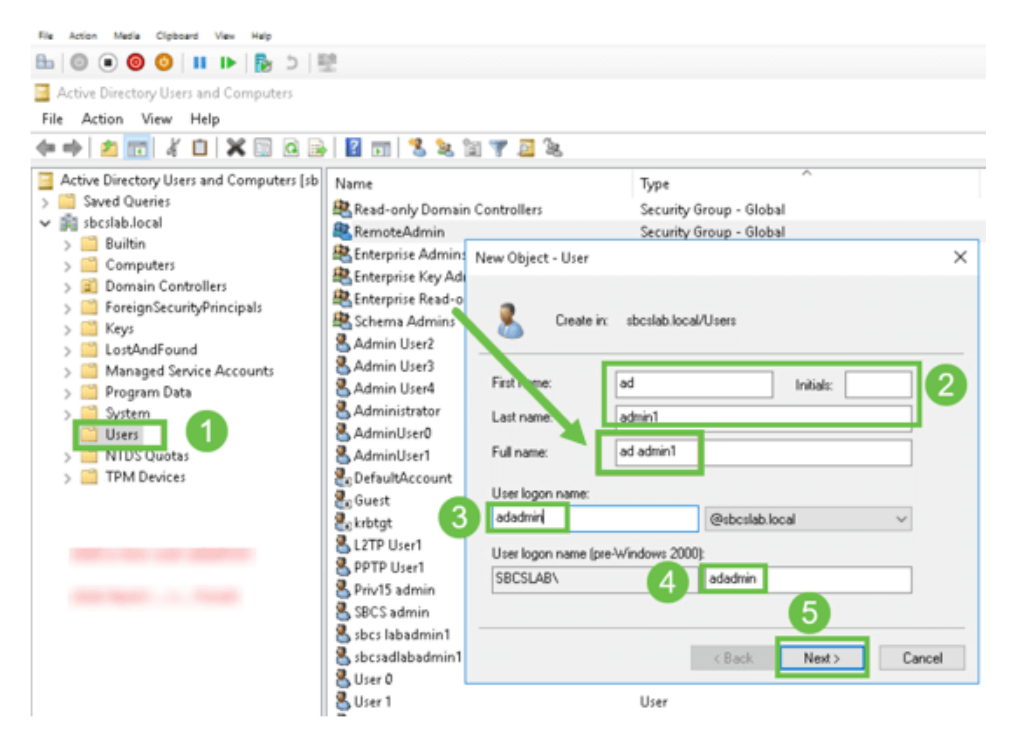

#### Step 5

Repeat the steps to create another user. Once again, you need to modify the *Full Name* field by removing any spaces automatically created. Click **Next** to set up the password and finish creating the user.

This image shows that the space in the Full name was deleted. This is the correct way to add the user:

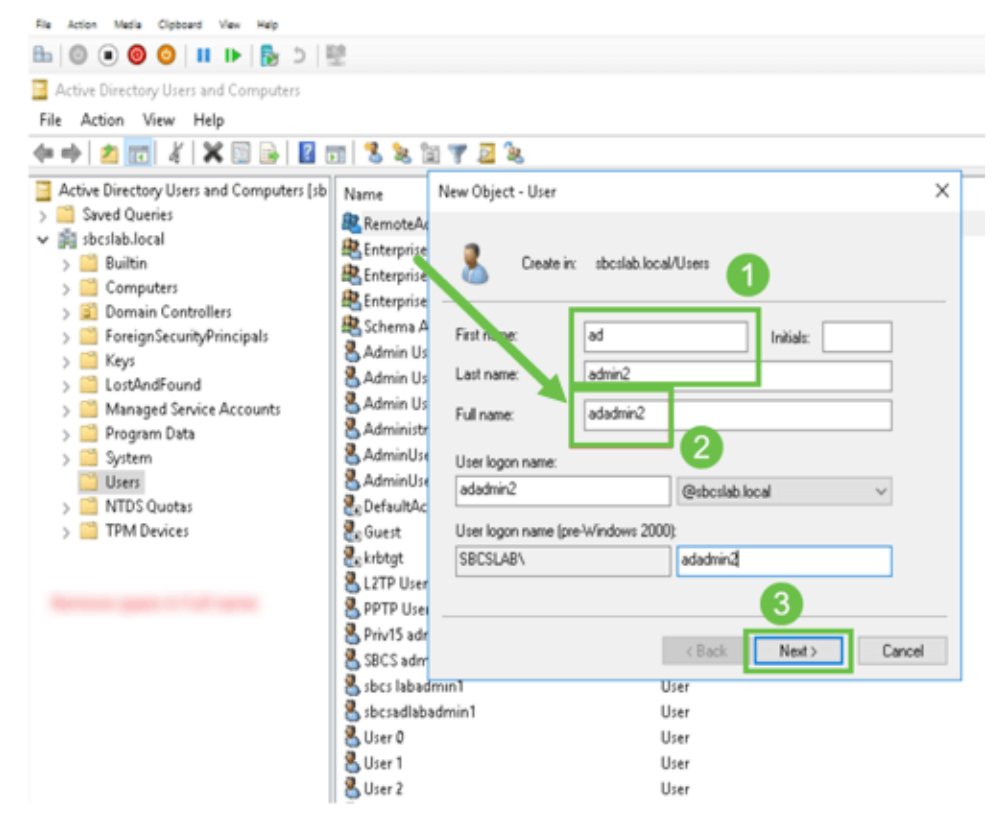

The Users list will show both of the newly added user details.

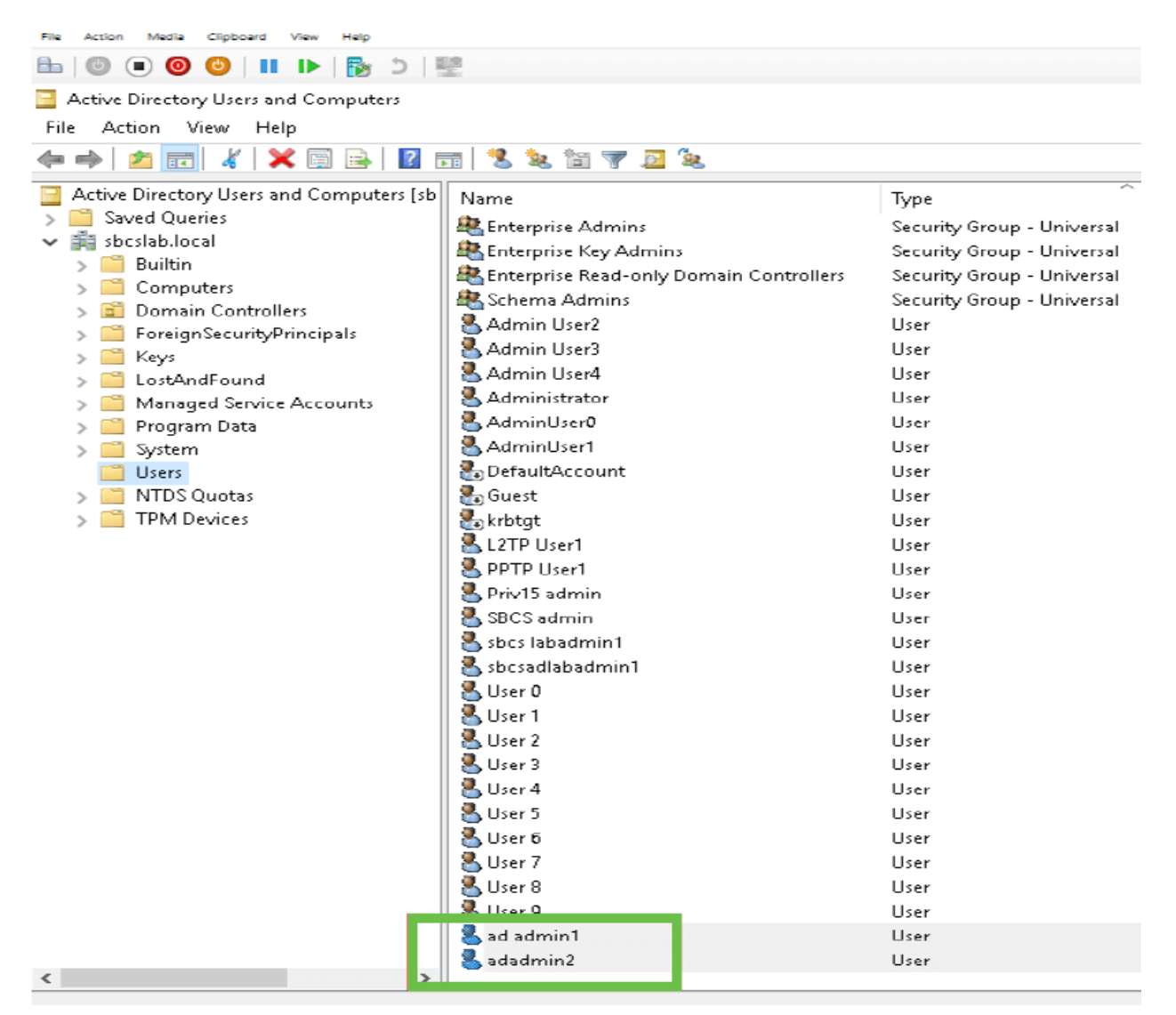

#### Step 7

You will notice that the *ad admin1* shows a space between the first and last name, if this is not fixed, login will fail. This error is being left in for demonstration purposes, do not leave the space there! The *adadmin2* example is correct.

To view, right-click on the *ad admin 1* username and select the **Properties** option. Then navigate to the **Object** tab to see the *Canonical name of Object* details.

| ad admin1 Prop                                                                        | erties                                                                      | ?                          | $\times$                           | Se     | adadmin2 l         | Properties                                                    |                                                                   |                                          |                    | ?                              | $\times$        |                    |
|---------------------------------------------------------------------------------------|-----------------------------------------------------------------------------|----------------------------|------------------------------------|--------|--------------------|---------------------------------------------------------------|-------------------------------------------------------------------|------------------------------------------|--------------------|--------------------------------|-----------------|--------------------|
| Security Environment Sessions<br>Remote Desktop Services Profile COM+                 |                                                                             | Remote co<br>Attribute B   | Remote control<br>Attribute Editor |        | Security<br>Remote | Er<br>Desktop Se                                              | Environment<br>ktop Services Profile                              |                                          | ions I<br>OM+      | Remote contr<br>Attribute Edit |                 |                    |
| General Ad<br>Published Certific<br>Canonical nam<br>sbcstab.local/U<br>Object class: | dress Account<br>cates Member Of<br>e of object:<br>Jsers/ad admin1<br>User | Profile Te<br>Password Rep | lephones Orga<br>plication Dial-in | Diject |                    | General<br>Published (<br>Canonica<br>sbcslab.k<br>Object cla | Address<br>Certificates<br>Loame of ob<br>ocal/Users/a<br>ass: Us | Account<br>Member Of<br>iect<br>adadmin2 | Profile<br>Passwor | Telephones<br>d Replication    | Orga<br>Dial-in | nization<br>Object |

Also, you can verify the *Domain Users* and *RemoteAdmin* details for those usernames by navigating to the *Member Of* tab under the **Properties** option.

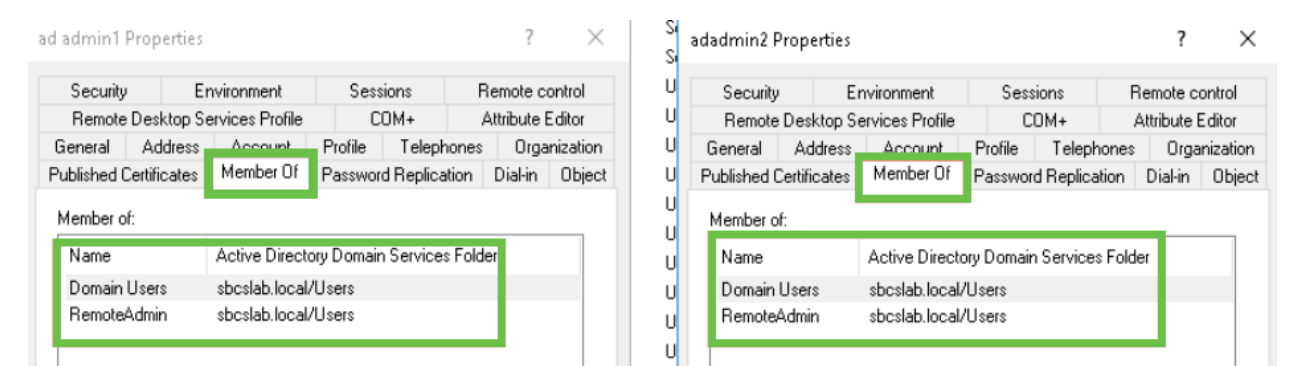

Navigate to the Attribute Editor tab to verify the DistinguishedName values for those usernames.

| Secondy E                                             | nvironment         | Sess      | ions           | Remote coni  | trol   | U Security      | E           | nvironment         | Sess      | sions R         | emote contro    |
|-------------------------------------------------------|--------------------|-----------|----------------|--------------|--------|-----------------|-------------|--------------------|-----------|-----------------|-----------------|
| eneral Address                                        | Account            | Profile   | Telephones     | : Organiz    | zation | U General       | Address     | Account            | Profile   | Telephones      | Organiza        |
| Published Certificates Member Of Password Replication |                    |           | d Replication  | Dial-in (    | Dbiect | U Published C   | ertificates | Member Of          | Passwor   | d Replication   | Dial-in O       |
| Remote Desktop S                                      | ervices Profile    | C         | DM+            | Attribute Ed | itor   | U Remote        | Desktop S   | ervices Profile    | C         | :OM+ A          | Attribute Edito |
| tributes:                                             |                    |           |                |              |        | U Attributes:   |             |                    |           |                 |                 |
| bute                                                  | Value              |           |                | ,            | ^      | U tribute       |             | Value              |           |                 | ^               |
| artmentNumber                                         | <not set=""></not> |           |                |              |        | U sfaultClass   | Store       | <not set=""></not> |           |                 |                 |
| cription                                              | <not set=""></not> |           |                |              |        | ) partment      |             | <not set=""></not> |           |                 |                 |
| topProfile                                            | <not set=""></not> |           |                |              |        | partment        | lumber      | <not set=""></not> |           |                 |                 |
| inationIndicator                                      | <not set=""></not> |           |                |              |        | e escription    |             | <not set=""></not> |           |                 |                 |
| layName                                               | ad admin1          |           |                |              |        | U<br>esktopProf | ile         | <not set=""></not> |           |                 |                 |
| ayNamePrintable                                       | <not set=""></not> |           |                |              |        | UestinationIr   | ndicator    | <not set=""></not> |           |                 |                 |
| nguishedName                                          | CN=ad admi         | n1,CN=Use | ers,DC=sbcslal | b,DC=local   |        | U splayName     | 9           | adadmin2           |           |                 |                 |
|                                                       | that sati          | -         | -              | _            |        | U splayName     | Printable   | (not set)          |           |                 |                 |
| Signature                                             | <not set=""></not> |           |                |              |        | U stinguishe    | dName       | CN=adadmir         | n2.CN=Use | ers.DC=sbcslab. | DC=local        |
| prePropagationD                                       | 0x0 = ( )          |           |                |              |        | U               |             | KHOUSE(/           | -,        |                 |                 |
| micLDAPServer                                         | <not set=""></not> |           |                |              |        | LI BASignatu    | re          | (not set)          |           |                 |                 |
| oveeID                                                | <not set=""></not> |           |                |              |        | CoreProp        | agationD.   | 0x0 = ()           |           |                 |                 |
| oveeNumber                                            | <not set=""></not> |           |                |              |        | namicLD4        | PServer     | <not set=""></not> |           |                 |                 |
| _                                                     | <not set=""></not> |           |                |              | ~      | u oploveelD     |             | <not set=""></not> |           |                 | ~               |
| oyeeType                                              |                    |           |                |              |        | 1,01010         |             |                    |           |                 |                 |

#### Step 8

Log in with the User logon name, in this case, adadmin2, you will see that the login is successful.

#### Step 9

You can see the details on the packet capture as shown in the following screenshot.

| 4  | Capturing from Ethernet - X                                               |            |                                    |                           |           |                                                                                                    |   |  |  |  |  |
|----|---------------------------------------------------------------------------|------------|------------------------------------|---------------------------|-----------|----------------------------------------------------------------------------------------------------|---|--|--|--|--|
| Fi | ile Edit View Go Capture Analyze Statistics Telephony Wireless Tools Help |            |                                    |                           |           |                                                                                                    |   |  |  |  |  |
| 1  | ■ 2 ⑧ 📄 📅 🖄 🗗 🤇 ⇔ 🕸 🐨 🕭 🚍 🔲 Q, Q, Q, 표                                    |            |                                    |                           |           |                                                                                                    |   |  |  |  |  |
|    | Idap                                                                      |            |                                    |                           |           | 🔀 📼 🔻 Expression                                                                                                 | + |  |  |  |  |
| No |                                                                           | Time       | Source                             | Destination               | Protocol  | Lengt Info                                                                                                    | ^ |  |  |  |  |
|    | 2097                                                                      | 231.107_   | 172.16.1.2                         | 172.16.1.126              | LDAP      | 220 searchResDone(2) noSuchObject (0000208D: NameErr: DSID-03100241, problem 2001 (NO_OBJECT), data 0, best mat_ |   |  |  |  |  |
|    |                                                                           |            |                                    |                           |           |                                                                                                    |   |  |  |  |  |
|    | 2851                                                                      | 329.849_   | 172.16.1.126                       | 172.16.1.2                | LDAP      | 99 bindRequest(1) "adadmin2@SBCSLAB.LOCAL" simple                                                                |   |  |  |  |  |
|    |                                                                           |            |                                    |                           |           |                                                                                                    |   |  |  |  |  |
|    | 2852                                                                      | 329.883_   | 172.16.1.2                         | 172.16.1.126              | LDAP      | 76 bindResponse(1) success                                                                                       |   |  |  |  |  |
|    |                                                                           |            |                                    |                           |           |                                                                                                    |   |  |  |  |  |
|    | 2854                                                                      | 329.883_   | 172.16.1.126                       | 172.16.1.2                | LDAP      | 143 searchRequest(2) "cn=adadmin2.cn=Users.dc=sbcslab.dc=local" wholeSubtree                                     |   |  |  |  |  |
| ÷  |                                                                           |            |                                    |                           |           |                                                                                                    |   |  |  |  |  |
|    | 2855                                                                      | 329,896-   | 172,16,1,2                         | 172, 16, 1, 126           | LDAP      | 206 searchResEntry(2) "CN=adadmin2.CN=Users.DC=shcslab.DC=local"   searchResDone(2) success [1 result]           |   |  |  |  |  |
|    |                                                                           |            |                                    |                           |           |                                                                                                    |   |  |  |  |  |
|    | 2856                                                                      | 329 897    | 172 16 1 126                       | 172 16 1 2                | LDAR      | 61 unhindPenuert(3)                                                                                              |   |  |  |  |  |
|    | 2050                                                                      | 525.057    | 172.10.1.120                       | 172.10.1.2                | LUAP      | or diprivedes:(5)                                                                                                |   |  |  |  |  |
|    |                                                                           |            |                                    |                           |           |                                                                                                    |   |  |  |  |  |
| ~  | Enamo                                                                     | 2855. 206  | buter on wine                      | (1648 bits) 3             | 006 hutar | contured (1648 hits) on interface 0                                                                              | _ |  |  |  |  |
| 5  | Etherr                                                                    | et II, Sr  | c: Microsof 01:                    | :7e:01 (00:15:5           | 5d:01:7e: | 01), Dst: Cisco 44:57:7f (ec:bd:1d:44:57:7f)                                                                     |   |  |  |  |  |
| >  | Interr                                                                    | et Protoc  | ol Version 4, S                    | orc: 172.16.1.2           | 2, Dst: 1 | 72.16.1.126                                                                                                    |   |  |  |  |  |
| >  | Transm                                                                    | nission Co | ntrol Protocol,                    | , Src Port: 389           | 9, Dst Po | rt: 59096, Seq: 23, Ack: 135, Len: 152                                                                           |   |  |  |  |  |
| ľ  | > LDA                                                                     | PMessage ( | ectory Access F<br>searchResEntry( | rotocoi<br>2) "CN=adadmin | 2.CN=Use  | rs.DC=shcslab.DC=local" [1 result]                                                                               |   |  |  |  |  |
| ÷  | Light                                                                     | eight Dir  | ectory Access P                    | rotocol                   | ,         |                                                                                                    |   |  |  |  |  |
|    | > LDA                                                                     | PMessage : | searchResDone(2                    | ) success [1 r            | esult]    |                                                                                                    |   |  |  |  |  |
|    |                                                                           |            |                                    |                           |           |                                                                                                    |   |  |  |  |  |

# What happens if you don't take the space out of the full name field?

If you try using the *User logon name,* in this case *adadmin*, you will see that login fails as Lightweight Directory Access Protocol (LDAP) server cannot return object because *Full name,* in this case, *ad admin1,* has a space. You will be able to see that details upon capturing the packets as shown on the following screenshot.

## Conclusion

You have now successfully completed and avoided a failed login for remote authentication via Active Directory on RV34x Router.